# How do I configure a wall of screens on a SAMSUNG screen?

## Step 1

Take your remote control and press the "HOME" button.

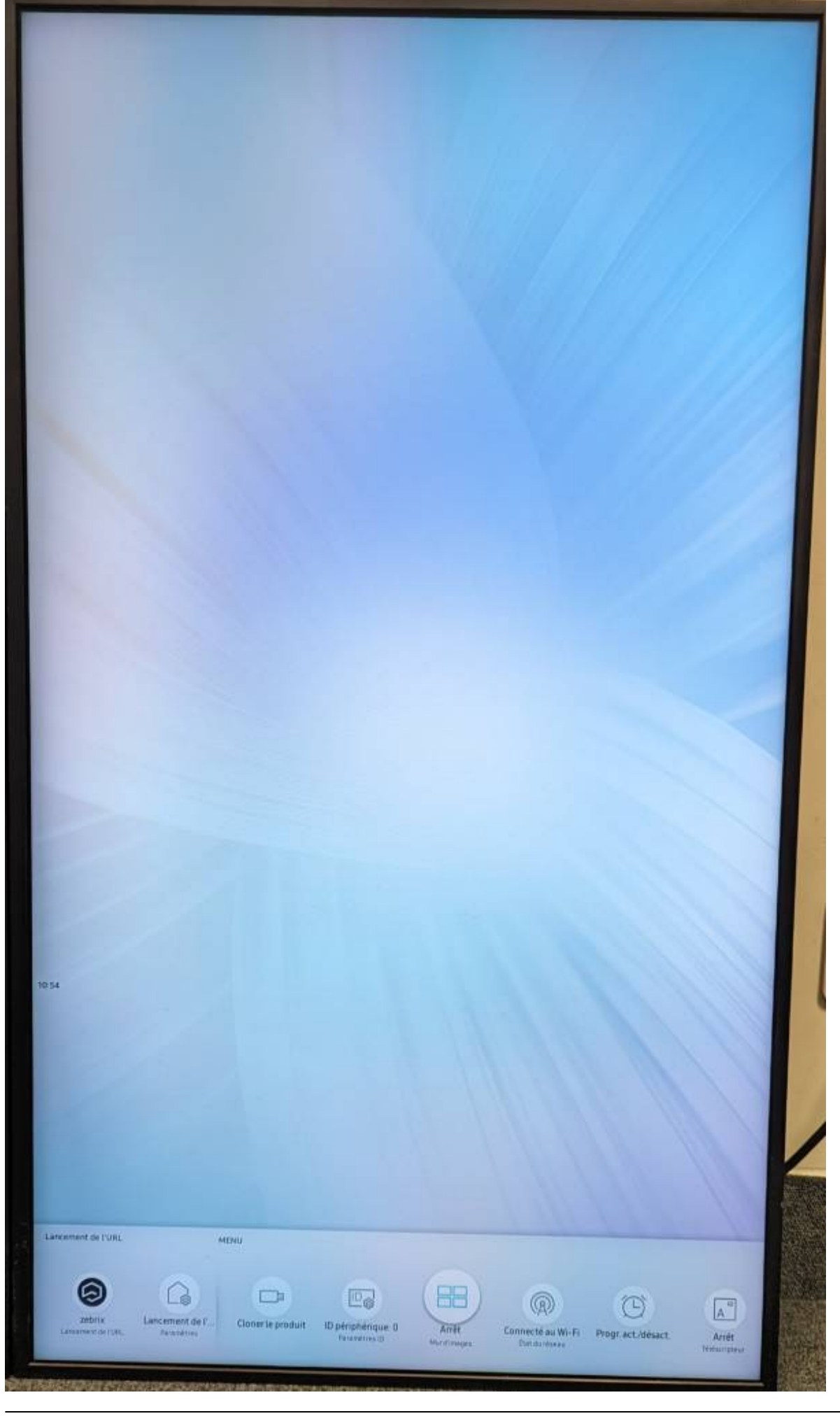

Last update: 2024/02/13 en:configuration\_videowall\_samsung https://documentation.zebrix.net/doku.php?id=en:configuration\_videowall\_samsung&rev=1707817221 10:40

### Step 2

Use the arrow keys to go to the "Video wall" menu.

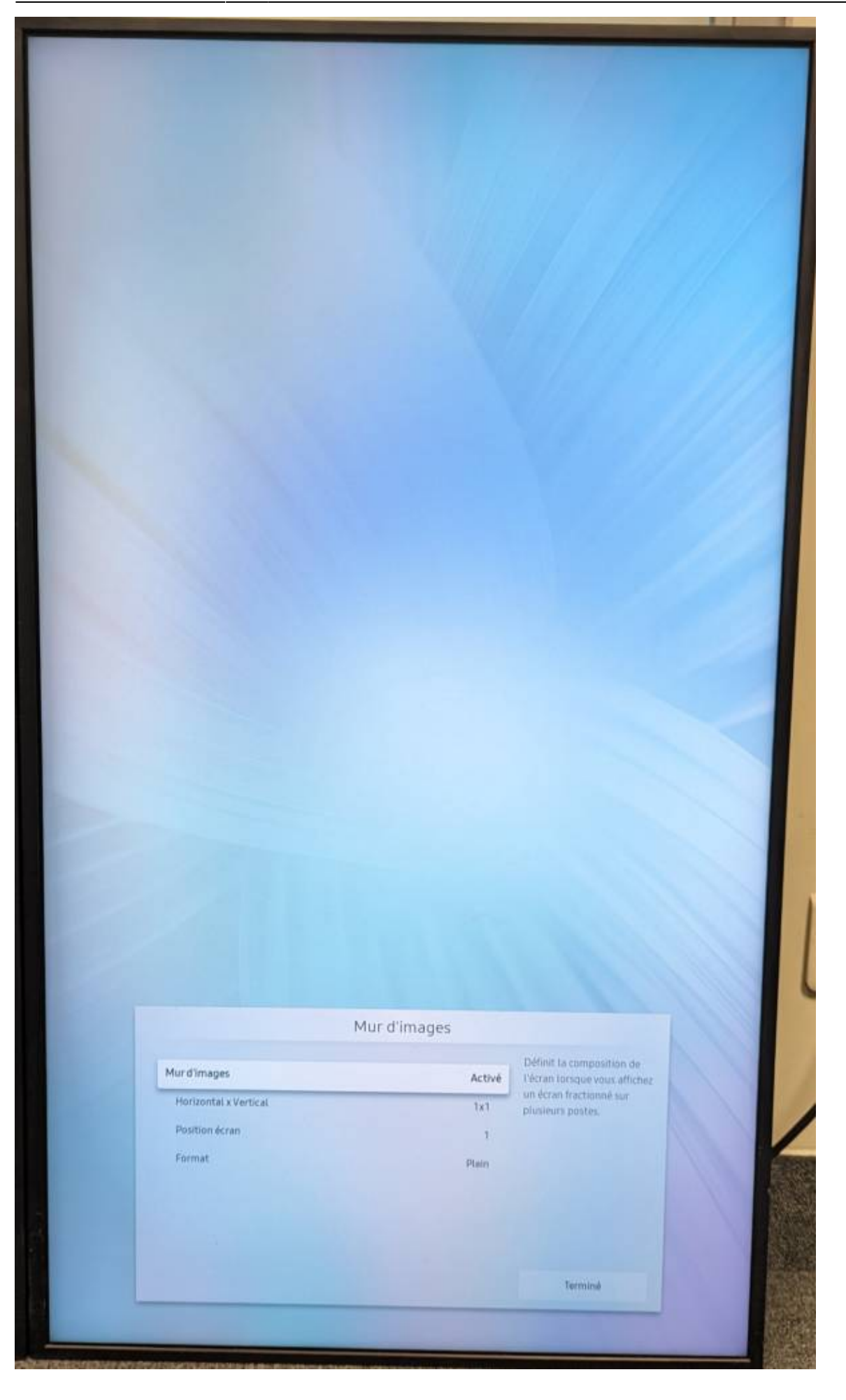

Last update: 2024/02/13 en:configuration\_videowall\_samsung https://documentation.zebrix.net/doku.php?id=en:configuration\_videowall\_samsung&rev=1707817221 10:40

## Step 3

Set the "Video wall" option to "ON".

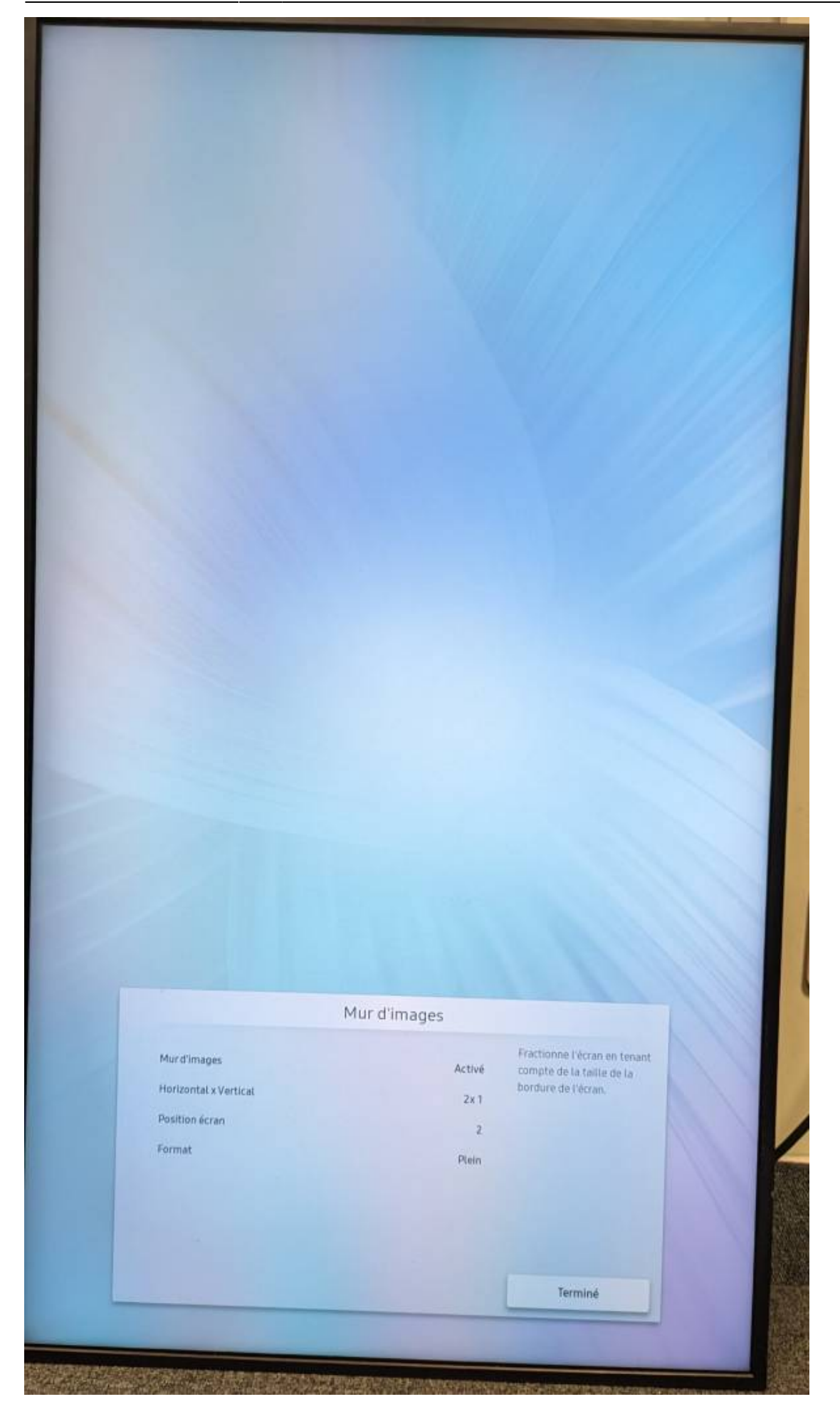

### Step 4

Please define :

- the number of screens you wish to use horizontally and vertically,  $1 \times 2$  (if block of two screens) or  $2 \times 2$  (if block of four screens)
- the position of the screen in the wall of screens (1, 2, Etc...) or auto-id
- choose "Full" mode: the image is not cropped, but this can cause visual inconsistencies.
- choose "Natural" mode: the image gives the impression that it is passing "behind" the spaces between the screens. This mode is less disturbing for the viewer, but the image is cropped to achieve this effect.

From: https://documentation.zebrix.net/ - zebrix documentation Permanent link:

https://documentation.zebrix.net/doku.php?id=en:configuration\_videowall\_samsung&rev=1707817221

Last update: 2024/02/13 10:40

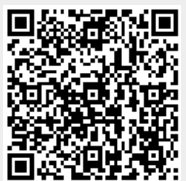